#### Uživatelský manuál ovládání IPTV pro model V1113

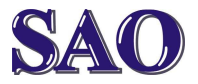

Manuály jsou vytvářeny firmou SAO Computers jako bezplatná podpora klientů. www.saocomp.cz

## 1) Popis tlačítek

Červené tlačítko vpravo nahoře zapíná a vypíná set-top box.

**Tlačítka s čísly** – je možné zvolit kanál podle čísla.

Tlačítko TEXT spouští teletext.

Tlačítko **INFO** zobrazuje detailní informace k právě spuštěnému pořadu.

**Spojené tlačítko (+trojúhelník-)** zvyšuje a snižuje hlasitost.

Tlačítko **TV nebo EPG** otevře nabídku programů pro výběr pořadu ze záznamu.

Tlačítko **přeškrtnutý reproduktor** vypne případně znovu zapne zvuk.

**Spojené tlačítko (+CH-)** přepíná o kanál výše nebo níže.

Tlačítko se třemi vodorovnými čárkami je Hlavní nabídka (administrátorskou).

Tlačítko **OK** otevře popisek právě vysílaného kanálu, pořadu + další informace.

Tlačítko **šipka doleva u tlačítka OK** otevře **seznam kanálů** a aktuální pořad, který se na kanálu vysílá.

Tlačítko **šipka doprava u tlačítka OK** otevře **Nabídku (uživatelskou)** a aktuální pořad, který se na kanálu vysílá.

Tlačítko **zpětná šipka zakroucená** slouží k navrácení o úroveň zpět.

Tlačítko **žlutá tečka** umožňuje zvolit audio stopu (jazyk) a titulky pokud je tato volba u kanálu a pořadu k dispozici.

Tlačítko **<< (dvojšipka vlevo)** spustí právě spuštěný pořad od začátku ze záznamu.

Tlačítko >|| (trojúhelníček a dvě svislé čáry) zastaví program (pause). Můžete kamkoliv odejít a po návratu zpět program spustit stejným tlačítkem (spustí se již ze záznamu).

# 2) Seznam kanálů

Tlačítko **šipka doleva u tlačítka OK** otevře **seznam kanálů** a aktuální pořad, který se na kanálu vysílá.

Pokud v tomto seznamu stiskneme **šipku doprava u tlačítka OK**, otevře se nám detail, který zobrazuje detailní informace k právě označenému pořadu.

Pokud v tomto seznamu stiskneme **šipku** doleva u tlačítka OK, otevře se nám seznam pořadů, které se budou na označeném kanále vysílat.

Pokud v tomto seznamu stiskneme šipku dolů u tlačítka OK, označíme následující kanál.

Pokud v tomto seznamu stiskneme **šipku nahoru u tlačítka OK**, označíme předchozí kanál.

Pokud v tomto seznamu stiskneme tlačítko >>| (2 šipky doprava a svislou čáru), posuneme se v seznamu kanálů o stranu dolů.

Pokud v tomto seznamu stiskneme tlačítko |<< (svislou čáru a 2 šipky doleva), posuneme se v seznamu kanálů o stranu nahoru. Výběr provedeme stiskem tlačítka OK.

## Spouštění pořadu ze záznamu

Stiskneme tlačítko **TV nebo EPG** otevře nabídku programů pro výběr pořadu ze záznamu.

Nejdříve zvolíme kanál, **na kterém se pořad**, který chceme spustit ze záznamu, **vysílal**.

Všechny pořady, které je možno spustit ze záznamu **jsou označeny zelenou barvou**, pokud se záznam u kanálu neprovádí, jsou tyto pořady, které již byly odvysílány označeny stejnou modrou jako pořady, které se teprve budou vysílat (například u kanálu Telka).

Poté **na kterémkoliv pořadu tohoto kanálu** stiskneme **OK**, pomocí šipek přemístíme **na kalendář** (obrázek s 23), stiskneme **OK** a přemístíme se na den, kdy se pořad vysílal (je možné vybírat až 7 dnů zpět od aktuálního datumu a času), stiskneme opět **OK** a nahoře v seznamu programů vidíme, že se nám otevřel seznam z požadovaného dne. Nyní už stačí jen vybrat pořad v rámci tohoto dne.

Tlačítko **šipka doleva u tlačítka OK** posune výběr o 1 pozici zpět na časové ose. Stejná funkce je pochopitelně i vpravo.

Tlačítko **<< (dvojšipka vlevo)** posune o větší kus vlevo v časové ose. Stejná funkce je pochopitelně i vpravo.

Následně stačí na požadovaném pořadu (je vybrán žlutě) stisknout **OK** a poté stisknout šipku doprava. Máme tedy označenou ikonu **Dívat se**, stačí stisknout **OK** a pořad se začne ze záznamu přehrávat.

#### Uživatelský manuál ovládání IPTV pro model V1113

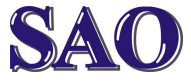

Manuály jsou vytvářeny firmou SAO Computers jako bezplatná podpora klientů. www.saocomp.cz

## 4) Posun v rámci pořadu, přeskočení reklam

Tato funkce je pochopitelně možná jen u pořadu, který sledujete ze záznamu.

Po stisknutí tlačítka **OK** otevře časová osa, kde je **červeně** označeno pásmo, které je možné spustit (pokud by byl pořad ještě v reálném čase neskončil, bude část osy vpravo zobrazena tmavě modrou). Naopak část osy, kterou "jsme již viděli" je zobrazena zleva je světlomodrou barvou.

Stačí tedy stisknout **šipku nahoru**, abychom se dostali do sekce časové osy a poté stačí pomocí **šipek doleva nebo doprava** zvolit část, kterou chceme sledovat.

Pokud tedy chceme přeskočit reklamu, stiskneme několikrát (většinou 2 až 5 krát dle délky pořadu a reklamy) šipku doprava a poté potvrdíme tlačítkem **OK**.

### 5) Vytvoření nabídky Oblíbené

Vzhledem k tomu, že nabídka vysílaných kanálů je obrovská, je vhodné udělat si nějaký výběr kanálů, na které se často díváme.

Skvělé je, že pokud máme 2 nebo 3 set-top boxy pod stejným účtem, stačí si oblíbené nastavit jednou a o ostatních set-top boxů se to vypnutím a znovu zapnutím ostatních settop boxů automaticky přenese.

Stiskneme tlačítko se třemi vodorovnými čárkami je Hlavní nabídka (Menu). Najedeme na Nastavení (ozubené kolečko), poté Televizní kanály (obrazovka s ozubeným kolečkem), doplníme rodičovský PIN (standardně je nastaven na 1111) a otevře se nám seznam s Televizními kanály (zde je možné upravovat Pořadí všech kanálů v rámci všech **kanálů**) a takzvané Uživatelské seznamy kanálů - tyto můžeme tvořit a upravovat.

Najedeme tedy na Nový uživatelský seznam, zvolíme jeho název (například výběr – můžeme klidně i s diakritikou a stiskneme na OK. **Tímto je seznam vytvořen**. Poté najedeme na název právě vytvořeného seznamu (například "výběr"), stiskneme na **OK** a poté najedeme na **Upravit**, abychom mohli do seznamu dát ty kanály, které chceme. Kanály, které chceme ve výběru být musí mít místo "červeného křížku" "zelenou fajfku". Změnu provedeme stisknutím **OK** na názvu Poté si můžeme upravit ještě seznam těchto vybraných kanálů a to tak, že stiskneme červené tlačítko na ovladači pod zpětnou šipkou zakroucenou.

Poté pomocí OK zvolíme kanál, který chceme posouvat a posuneme si ho na pozici, která nám vyhovuje. Takto postupujeme se všemi kanály, které chceme v pořadí změnit. Nakonec najedeme na Uložit a seznam je tímto včetně určení pořadí kanálů vytvořen. Pomocí tlačítka **zpětná šipka zakroucená** se dostaneme zpět až nebude na obrazovce žádné menu.

Poté klikneme na tlačítko **šipka doprava u tlačítka OK** otevře **Nabídku (uživatelskou)** a vybereme ikonu **Seznamy kanálů** (s 3 hvězdičkami a čísly 1,2,3), opět OK. Vybereme námi vytvořenou nabídku a opět OK. Poté klikneme na Vybrat jen tyto kanály.

Od této chvíle bude nabídka kanálů zobrazovat pouze tyto "vybrané kanály". To, který seznam kanálů máme nyní vybrán, poznáme jednoduše. Stačí jen stisknout OK a v úrovni, kde je pořadové číslo a název kanálu vidíme i název našeho "výběru".

Pokud chceme mít opět zobrazeny všechny kanály, klikneme na tlačítko **šipka doprava u tlačítka OK** otevře **Nabídku (uživatelskou)** a vybereme ikonu **Seznamy kanálů** (s 3 hvězdičkami a čísly 1,2,3), opět OK. Vybereme "Vybrat všechny kanály" a opět OK. Od této chvíle v úrovni, kde je pořadové číslo a název kanálu neuvidíme žádný název "výběru", tedy jsou zobrazeny všechny kanály.

### 6) Vyhledávání pořadu

Pokud víme, jak se pořad jmenuje, můžeme ho vyhledat i podle jména. Sice jsou zde trochu nelogicky zobrazeny i pořady z dřívější doby, tedy déle než týden dozadu, ale jinak může toto vyhledávání pomoci skvěle.

Stiskneme tlačítko **TV nebo EPG**, otevře nabídku programů pro výběr pořadu ze záznamu. Klikneme na OK na jakémkoliv pořadu a votevřené nabídce zvolíme Hledat (obrázek lupy). Pak stačí jen dopsat název pořadu a pořad dohledat.

kanálu.